# 附錄二 使用手冊

### 1 基本功能

### 1-1 搜尋引擎

| 1.<br>在首頁的左上方有一個對於商<br>店的搜尋引擎,輸入搜尋相關<br>字以及選擇搜尋種類,按下「確<br>定」。                                                                     | 授尋引撃 確定 ○ 商店名稱 ○ 商品搜尋                                                                                 |
|----------------------------------------------------------------------------------------------------|----------------------------------------------------------------------------------------------------|
| <ol> <li>若您輸入的相關字是【戰略高<br/>手】的以及種類為【商店】,順<br/>利的傳送出則如右圖,所有商<br/>店名稱有戰略高手字樣的皆會<br/>列出,而且也會將查詢的條<br/>件、種類列出。</li> <li>3.</li> </ol> | 現在位置:所有商店 查尋條件系:戰略高手 種類系: 商店<br>電話設備の業者家電路の 聖教電鉄 (3) 副植物品の)軍燈餐炊の<br>③戰略高手 人業店<br>④戰略高手員林店<br>④戰略高手台中店 |
| 在商店名稱上方也有商店所屬<br>的分類,在每個分類均有標示<br>出所屬的商店個數您亦可以點<br>選連結找出分類所屬的商店。                                                                  |                                                                                                    |
| 4.<br>如欲查詢商品,則在查詢欄位<br>填入關鍵字後,選擇【商品搜<br>尋】。                                                                                       | <ul> <li>投尋引撃</li> <li>飛</li> <li>○ 商店名稱</li> <li>○ 商品搜尋</li> <li>○ 商品投尋</li> </ul>                   |

| 5 |                                                                          |                                                                                                    |
|---|--------------------------------------------------------------------------|----------------------------------------------------------------------------------------------------|
|   | 如選擇商品搜尋,使用者在輸入商品名稱後,系統會將使用<br>者所要求的商品列出,使用者<br>可直接點選該商品進入其相關             | 現在位置:所有商品 查尋條件寫:飛種類寫: 商品<br>具上型電路(0 筆記型電路(0) FDA(0 處理器(0) 主根板(0) 記憶體()<br>光課欄(0) 燒醬欄(0) 儲存設備(0) 顯示器(2) 相欄/攝影欄(0) 輸入器置(0) 電<br>影明欄(0) 提邊總材(0) PC-Gual(0) MP3電数(0) 其他(0)<br>●飛利浦 PHILIPS XSD 1<br>●取利/論 PHILIPS XSD 1 |
|   | 冏而,宣有細部祝明。                                                               | THE WEITERS ASD I                                                                                                    |
| 6 | 在查詢後商品清單上方也有商<br>品所屬的分類,每個分類均有<br>標示出相關的商品個數,您亦<br>可以點選連結查詢該分類所屬<br>的商品。 |                                                                                                    |

### 1-2 廠商分類

| 1.<br>選擇您所要的廠商分類,點選<br>分類連結。                                                                      | 廠商分類<br>電腦通訊<br>影音家電玩<br>嚴節精品<br>旅遊餐<br>服務項目 |                                                                                                    |
|---------------------------------------------------------------------------------------------------|----------------------------------------------|----------------------------------------------------------------------------------------------------|
| 2.<br>若您進入所選擇的廠商分類,<br>則進入右圖畫面。上面有您所<br>選連結的選項,還有分類裡所<br>屬的廠商數量及分頁,您若知<br>道所要尋找的廠商所屬頁數,<br>可輕鬆找到。 |                                              | Вл.         Влаги           Вл.         Влаги           Влаги         Влаги           Влаги         Влаги           Влаги         Влаги     < |

1-3 討論區

| 1.<br>使用者可以點選【討論區】進<br>入分類討論區內,或是點選下<br>方熱門話題的超連結直接閱<br>讀該文。                                                                      | NUMARY     ************************************                                                                                                    |
|----------------------------------------------------------------------------------------------------|----------------------------------------------------------------------------------------------------|
| 2.<br>點選進入討論區後會被導引<br>到【最新文章】的類別,使用<br>者可在右圖標示處選擇想閱<br>讀的相關類別讓系統再次整<br>理。                                                         | CALL         CALL         CALL <th< th=""></th<>              |
| <ul> <li>3.</li> <li>如點選該篇文章的標題後,將<br/>會看到該文的全文及相關的</li> <li>回覆文章,而從首頁點選熱門</li> <li>話題超連結直接觀看全文者</li> <li>也會被導入該頁,如右圖:</li> </ul> | IMAGE         IMAGE         IMAGE         IMAGE           IMAGE         IMAGE         IMAGE         IMAGE         IMAGE           IMAGE         IMAGE </th |
| 4.<br>如果想回覆該篇文章,點選該<br>連結經系統確認為已登入會<br>員後就可進入編寫回文的畫<br>面。                                                                         |                                                                                                    |
| 5.<br>使用者在框架裡填入想要回<br>覆的文章後,再按確定就完成<br>回覆文章的動作,如果想中斷<br>回文的動作則按又上方的返<br>回連結即可。                                                    | DYU 大葉寶場           ####################################                                                                                                    |

| 6.<br>完成回覆文章的動作後,使用<br>者將會被導入回覆的文章。                                                   |                                                                                                    |
|---------------------------------------------------------------------------------------|----------------------------------------------------------------------------------------------------|
| 7.<br>使用者如果要發表新文章,可<br>點選各分類討論區的新文章<br>連結。                                            | DYU CCEED:           ##         ###x#x#           Hermit         ###x#x#           Hermit         ###x#x#           Hermit         ###x#x#           Hermit         ###x#x#           Hermit         ###x#x#           Hermit         ###x#           Hermit         ###x# |
| 8.<br>點選發表新文章後,經系統確<br>定為登入會員後即可開始編<br>寫新文章,使用者在選擇類別<br>和填寫標題和主文後按下確<br>定便完成發表新文章的動作。 | DYU大葉賣場         Bit - x           Bit H X R         Bit H X R           Bit H X R         Bit H X R           Bit H X R         Bit H X R           Bit H X R         Bit H X R           Bit H X R         Bit H X R           Bit H X R         Bit H X R           Bit H X R         Bit H X R           Bit H X R         Bit H X R           Bit H X R         Bit H X R           Bit H X R         Bit H X R           Bit H X R         Bit H X R           Bit H X R         Bit H X R                                                                                                    |

#### 1-4 熱門話題

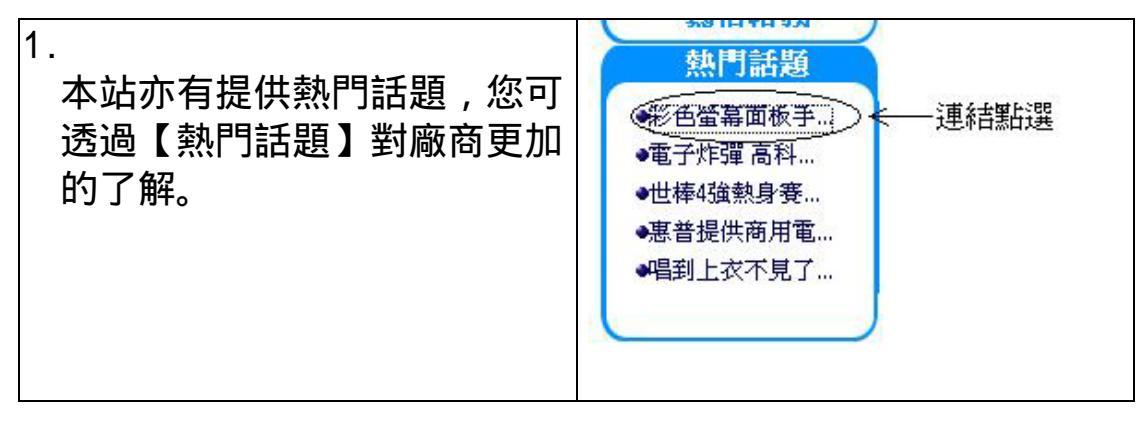

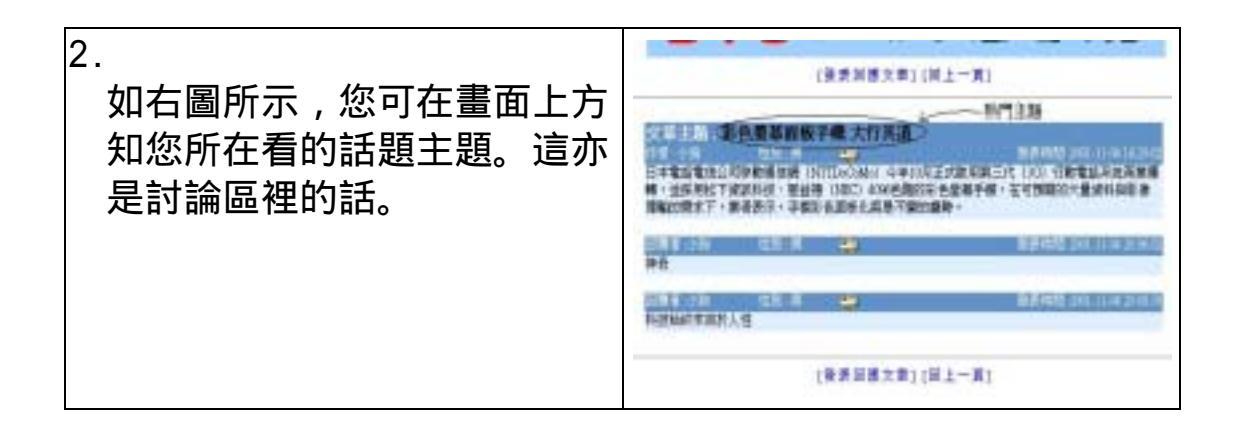

### 1-5 會員註冊

| 1.<br>在首頁的右上方有「會員註冊」<br>的連結或是進入「會員專區」<br>都有註冊的連結,按下連結即<br>可進入註冊。                | 登入<br>一<br>購物車 購物記錄                                                                                                    |
|---------------------------------------------------------------------------------|----------------------------------------------------------------------------------------------------|
| 2.<br>如右圖,您必須讀知大葉商場<br>的規定,如您同意尊守以下規<br>定您可按下「下一步」進入下<br>一個步驟。                  | <ol> <li>1.含貝須加:<br/>以業業等人業業務委員報及本規會員報度成任何条項。</li> <li>1.実業等人業業務委員報及本規使業務委員報及任何条項。</li> <li>2.実業等人業業務委員報及本規使業務委員報及任何支援、定期の支援者である。</li> <li>3.当該委員会業務委員主には業務委員会に、定期の支援者である。</li> <li>3.当該委員会業務委員会業務委員会業の支援者の支援者の支援者の支援者の支援者の支援者の支援者の支援者の支援者の支援者</li></ol> |
| <ul> <li>3.</li> <li>請您填入相關的資訊,請務必填寫正確,我們會核對您的資料看看是否有重複。</li> <li>4.</li> </ul> | 2. 遊探報號與設定密码<br>素                                                                                                    |
| עעיז זאנ                                                                        | 2-#                                                                                                    |

| 6 | 接著您必須填入您的基本資料,請務必填寫正確的資料,<br>可不填寫的我們有加上註明,<br>聯絡的信箱請填寫正確,這樣<br>您的權益才不會被遺漏,我們<br>會用您這個信箱連絡您的相關<br>資訊。<br>填寫完請按「下一步」。 | 3.45354-5641       Internet of the second of the second of t |
|---|----------------------------------------------------------------------------------------------------|----------------------------------------------------------------------------------------------------|
| 8 | 如果您填寫的資料均正確無<br>誤,則出現如右圖註冊成功的<br>畫面,裡面有您輸入的帳號、<br>匿稱以及註冊時間。<br>您可由您剛剛填寫的聯絡信箱<br>收取大葉賣場寄給您的確認信<br>件。                 | 4.註冊成功<br>最確認註冊成功 1<br>新會員小明 Hanks (12000/10005年大尊賞唱録局成功<br>世現在和可以同意記冊的報題・在大章賞唱和能力供知会範疇和<br>記載事委會員才有容易的的調整性(該明定就是二大臺賞僅百圓吧)                                                                                                    |
| 9 | 。<br>您可在大葉賣場首頁的「會員<br>專區」裡修改您的密碼以及匿<br>稱。                                                                           |                                                                                                    |

1-6 會員登入

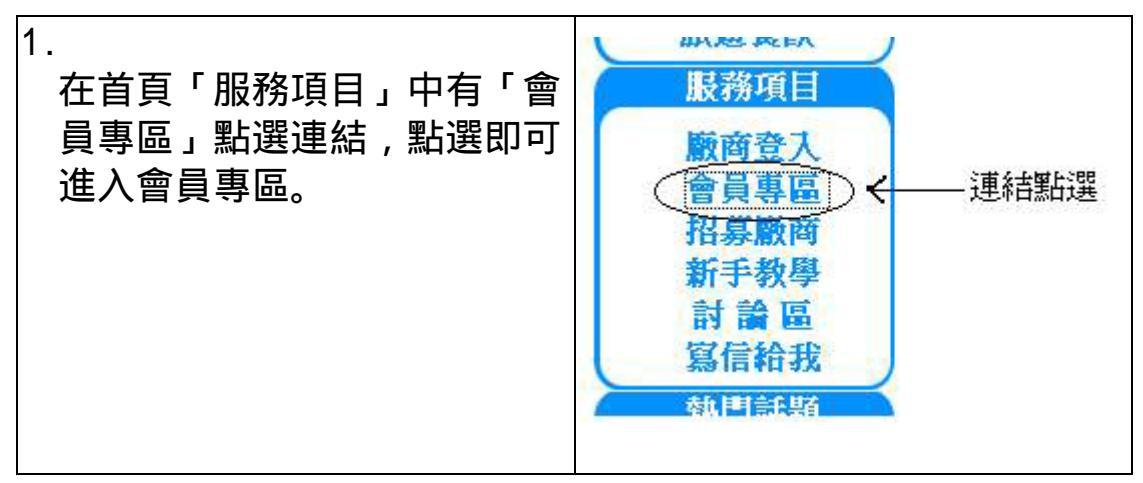

| 2 | ,<br>填入您的「帳號」以及「密碼」,<br>按下登入,如新瀏覽者還未註<br>冊,可選擇[註冊會員]成為本<br>站的會員,如果使用者遺忘帳<br>號名稱或密碼,可使用相關的<br>網頁查詢。 |                                                     |
|---|----------------------------------------------------------------------------------------------------|-----------------------------------------------------|
| 3 | 若您登入成功的話,則如右圖:                                                                                     |                                                     |
| 4 |                                                                                                    | 工具箱<br>第179章 選出<br>開初記錄<br>接票區<br>評估我們的網站<br>@ 非常源音 |

### 1-7 會員專區

| 1.                                                                                                    | 大 萘 蕒 廠-會員登入                                                                                          |
|----------------------------------------------------------------------------------------------------|----------------------------------------------------------------------------------------------------|
| 會員專區主要是提供一搬<br>消費者一個記錄個人在本<br>站的一些購物資訊,方便購<br>物者在往後的購物時查<br>詢,因此架構了 <b>商店書籤</b><br>(我的商店), <b>購物記錄</b> ,及<br>個人資料等的功能。<br>2. | 您的帳號<br>密碼<br>臺入<br>• 此區只有會員才能使用,若您尚未註冊舖到此 益田<br>• 若您忘記帳號,請到此 <u>查讀帳號</u><br>• 若您忘記帳號,請到此 <u>查讀感感</u> |
| 點選[會員專區]後,如果會<br>員還未進行登入的動作,會<br>出現右圖畫面,使用者可<br>在輸入帳號和密碼後進入<br>會員功能的網頁。                                                      |                                                                                                    |

| 3 | 。<br>會員在登入後會出現預設<br>的 <b>商店書籤</b> (我的商店)畫<br>面,使用者可直接點選商店<br>的超連結到該商店瀏覽。                       |                                                                                                    |                                                                                                    | 王<br>王<br>王<br>王<br>王<br>王<br>王<br>王<br>王<br>王<br>王<br>王<br>王<br>王<br>王<br>王<br>王<br>王<br>王                                                                                                    |                                                                                            | 1                  | 4090<br>1000      |         |                                                                       | - |
|---|------------------------------------------------------------------------------------------------|----------------------------------------------------------------------------------------------------|----------------------------------------------------------------------------------------------------|----------------------------------------------------------------------------------------------------|--------------------------------------------------------------------------------------------|--------------------|-------------------|---------|-----------------------------------------------------------------------|---|
| 4 | <b>購物記錄</b> 的功能則是將會                                                                            |                                                                                                    | NH 1                                                                                                    | 1980412                                                                                                    | pappy,您在本)<br>代款方式                                                                         | 5月 <b>時</b> 月<br>: | 4W                | 助量      | 價格                                                                    |   |
|   | 員以往的購物記錄保存                                                                                     |                                                                                                    | REPORTA                                                                                                    | 2005-05-26<br>00:00:00                                                                                                    | RU ID<br>Marte                                                                             | 1                  | AGE 10000         | - 1     | -                                                                     |   |
|   | 為做查詢的動作。                                                                                       |                                                                                                    | ANDIDIX                                                                                                    | -000000<br>3003-01-28<br>000000                                                                                                    | 10.15                                                                                      | 1                  | 8008Q             |         | 50                                                                    |   |
|   |                                                                                                |                                                                                                    | A4DROA                                                                                                    | 2005-01-28<br>00:00:00                                                                                                    | No file<br>Roofile                                                                         | 1                  | SAMPO EM-<br>KORQ | 1       | gan                                                                   |   |
| 5 | ·<br><b>修改個人資料</b> 功能可讓會<br>員方便的修改自己的個人<br>資料,以確保會員在下次購<br>物時,系統在結帳時直接讀<br>取會員個人資料時不會發<br>生錯誤。 | <ol> <li>具合</li> <li>単</li> <li>単</li> <li>単</li> <li>(合) 14</li> <li>(合) 14</li> <li>(d) 14</li> <li>(d) 14</li> <li>(d) 14<th>- 1935 (Q)<br/>職<br/>名<br/></th><th>(資料<br/>新期)<br/>定大権<br/>部刊<br/>名 男性<br/>978/10/<br/>9658741<br/>(49582)<br/>(19582)<br/>(1958</th><th><ul> <li>女性</li> <li>25</li> <li>adobad</li> <li>車(前)</li> <li>車(前)</li> </ul></th><th>(CT4)</th><th>й)<br/>(ф= [</th><th></th><th></th><th></th></li></ol> | - 1935 (Q)<br>職<br>名<br>                                                                                                    | (資料<br>新期)<br>定大権<br>部刊<br>名 男性<br>978/10/<br>9658741<br>(49582)<br>(19582)<br>(1958 | <ul> <li>女性</li> <li>25</li> <li>adobad</li> <li>車(前)</li> <li>車(前)</li> </ul>             | (CT4)              | й)<br>(ф= [       |         |                                                                       |   |
| 6 | _<br>如欲修改密碼則點選右上<br>的超連結進入修改的畫面。                                                               | DYL                                                                                                    | 1 Prof. (1)<br>1 Prof. (1)<br>1 Pro | 大学校<br>キャット<br>キャット<br>キャット<br>キャット<br>キャット<br>キャット<br>キャット<br>キャット                                                                                                    | STS<br>STS<br>S<br>S<br>S<br>S<br>S<br>S<br>S<br>S<br>S<br>S<br>S<br>S<br>S<br>S<br>S<br>S | 10.00              | ₩## <u>\$}00</u>  | ()<br>( | * 186<br>1880<br>1980<br>1980<br>1980<br>1980<br>1980<br>1980<br>1980 | ) |

| 7.<br>再次填入原來的使用密碼<br>確認後,接著再填入新的密<br>碼,並再確認一次新的密碼<br>和新密碼的提示後,更改密<br>碼的動作就完成了。 | 修改 <mark>哈利</mark> (champ)的密碼<br>藝 密 稱:<br>新 密 稱:<br>確 能 新 密 碼:<br> |
|--------------------------------------------------------------------------------|---------------------------------------------------------------------|
|                                                                                | 下一件                                                                 |

### 1-8 會員登出

| 1.<br>按下登出的連結即可完成登出<br>的動作。                                                                                                    | 工具有<br>開始本<br>開始本<br>新行動<br>新行動<br>新行動<br>新行動<br>新行動<br>新行動<br>新行動<br>新行動       |
|----------------------------------------------------------------------------------------------------|---------------------------------------------------------------------------------|
| 2.<br>登出成功即出現如右圖的畫<br>面,表示您已經完成登出動作。                                                                                                    |                                                                                 |
| <ul> <li>3.</li> <li>您可得知登出的時間,也可以<br/>選擇「重新登入」以及進入「大<br/>葉賣場」首頁的連結。</li> <li>4.</li> <li>當您離開大葉賣場時,請務必<br/>完成登出的動作,以避免您的<br/>帳號被其他人使用。</li> </ul> | 您已經完成 登出動作 !!!<br>會員小狗 就2002/05/28 15:40:1 登出大華寶場會員系統<br>定想選擇重新登入<br>第2大華寶場首頁吗! |

#### 1-9 會員帳號密碼查尋

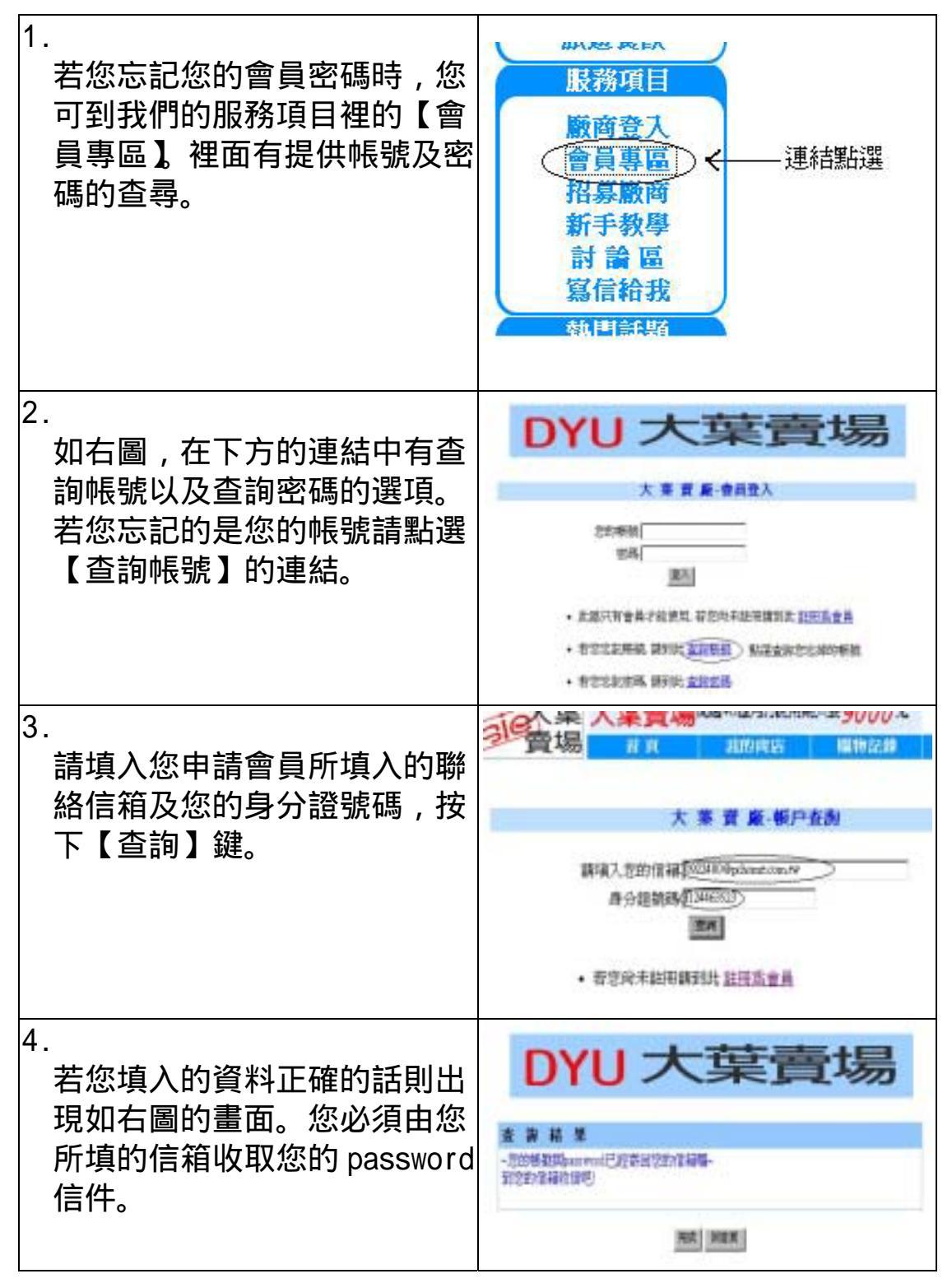

| 5.<br>若您忘記的是您的密碼的話,<br>您在會員專區可點選【查詢密<br>碼】的連結。 |                                                                                                    |
|------------------------------------------------|----------------------------------------------------------------------------------------------------|
| 6.<br>請正確填入您的帳號以及您的<br>出生年月日,按下【查詢】鍵。          | 一個人之影響強 日  北的角尚 低物記録   大  業  費  慶  密碼 查 約   第項入 定影響   4  日 :  四元 「四 月  四回 」 日   1  1  1  1  1  1  1  1  1  1  1  1  1 |
| 7.<br>若您填入的資料正確的話,則<br>出如右圖的畫面。您可得知您<br>的用戶密碼。 | <b>してし へ 余厚</b><br>査 資 結 果<br>窓的密碼區(123)<br><u>素</u> 厳                                                                |

#### 1-10 新手教學

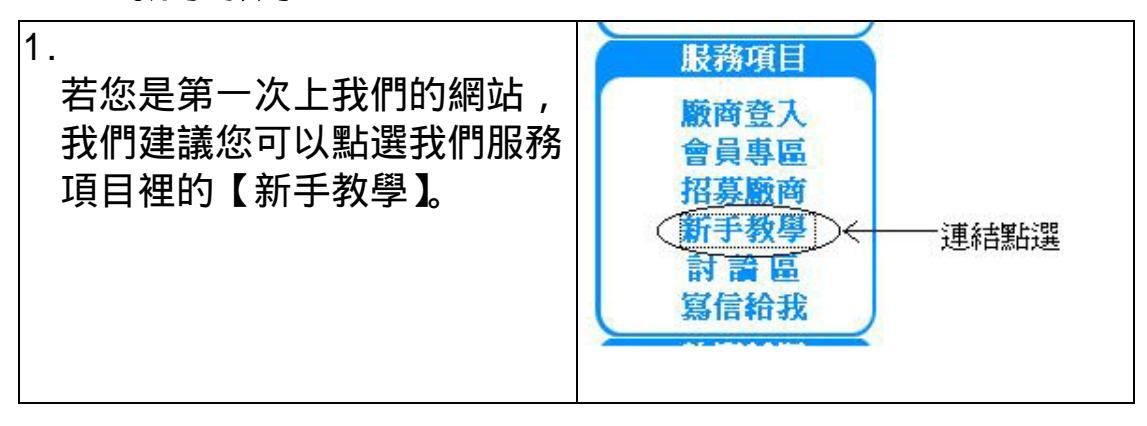

| <ol> <li>我們專對第一次上我們網站的<br/>新手所遇到的問題作一個總整<br/>理,我們把大部分的人所遇到<br/>的同樣問題作一詳細的解說。</li> <li>個如您是第一次上我們的站,<br/>不妨看看我們的【新看上路】<br/>再回首頁操作必可事半功倍。</li> </ol> | <ul> <li>開設*大葉寶場*的FAQ: 2000</li> <li>1 時期上記:「日本時期上記:「日本時、1000</li> <li>1 日前期上記:「日本時期上記:「日本時、1000</li> <li>2 日前期上記:「日本時期上記:「日本時、1000</li> <li>3 日前期上記:「日本時期日のご前日日からい」前期:「日本時期日本時間日本の「日本市」」</li> <li>3 日前時間日本の時期日のご前日日からい」</li> <li>3 日前時間日本の時間目前のでの原則にご注:「日本時間日本時期日本」」</li> <li>3 日本時間日本の時間目前のでの原則にご注:「日本時間日本時期日本」」</li> <li>3 日本時間日本の時間日本の時間日本の時間日本の時間日本の時間日本の時間日本の時間日</li></ul> |
|----------------------------------------------------------------------------------------------------|----------------------------------------------------------------------------------------------------|
|                                                                                                    | HER                                                                                                    |

### 1-11 寫信給我們

| 1.<br>若您對本站有所不解之處,或<br>是對我們有所建議之處,您可<br>使用服務項目裡面寫信給我此<br>項目寫信給本系統的管理群。<br>我們會對您的不解之處作一個<br>完整的解答以及對您的建議作<br>改善。 | 民務項目     版商登入     會員專區     招募廠商     新手教學     討 論 區     逐信給救     通信給救     ·彩色螢藝面板手     ·電子炸彈高科                               |
|----------------------------------------------------------------------------------------------------|----------------------------------------------------------------------------------------------------|
| 2.<br>您亦可在下方得知我們網站帳<br>號,您可在任何地方寄信給我<br>們。謝謝您的指教。                                                               | <ul> <li>●世棒4強熱身赛…</li> <li>●書 盤提供商用電…</li> <li>●唱到上衣不見了。</li> <li>網站機能</li> <li>●計msube 584584689@@kime.com.tkg</li> </ul> |

| 3.<br>如右圖所示:若您有使用<br>out look 您的電腦畫面應出現<br>如右圖所示。            |  |
|--------------------------------------------------------------|--|
| 4.<br>若您沒有 out look 您可在上一<br>步驟得知我們網站的帳號,您<br>可用此帳號寄信給我們,謝謝。 |  |

# 1-12 進入商店(熱賣商品)

| <ol> <li>您可在首頁裡看到熱賣商品,<br/>每一個列出的商品名稱都有一<br/>連結,均是所屬商店的連結,<br/>點選這些連結,您可由此快速<br/>進入此商品的所屬商店。</li> </ol> | ADI 0910(連続物流百貨)     ADI 0910(連続物流百貨)     ViewSonic 0904(直接物流百貨)     PHILIPS 107T(連続物流百貨)     CTX PR705F(直接物流百貨)     SAMPO MK-777TQ(直接物流百貨)     SAMPO MK-777TQ(直接物流百貨)     SAMPO 718Q(直接物流百貨)     ViewSoinc 073F(高峰物流百貨)                                                                                                    |
|----------------------------------------------------------------------------------------------------|----------------------------------------------------------------------------------------------------|
|                                                                                                    |                                                                                                    |
| 如石圖所示。您進入您所點選<br>的商品的所屬的商店的書面                                                                           | 🔹 高峰物流百貨                                                                                                    |
|                                                                                                    |                                                                                                    |
| 您可在畫面上方得知您所進入                                                                                           | EXAMPLE CONTRACTOR STATE                                                                                                    |
| 的商店名稱。                                                                                                  | Nettak Off<br>Pedal UT<br>Reserves                                                                                                    |
| 4.<br>您可在【商品總覽】裡找您所<br>點選的商品。                                                                           | Second Street                                                                                                    |
| 5.                                                                                                    |                                                                                                    |
| [ 您找到商品點選進入後 , 如右<br>[ 愿任二 你可看日此辛日的社                                                                    | ALL-SH SENTIMEROOME                                                                                                    |
| 圖所不, 您可有兑近冏而的許 <br>  细治阳                                                                                | 27.448: 2004-1245                                                                                                    |
| 派山 ロ/ L ト/ J o                                                                                          | ₩ Elitative 🔍                                                                                                    |
|                                                                                                    | ###5000 #####.47500                                                                                                    |
|                                                                                                    | THE REAL PROPERTY OF THE PARTY OF THE PARTY |
|                                                                                                    |                                                                                                    |

1-13 進入商店(最新商品)

| 1. | 我們亦為您準備本站內所有最<br>新的商品上架。在首頁的中間<br>部分有最新商品的所屬商店連<br>結,您可點選連結進入商店尋<br>找您所要的商品。 | 日前在J<br>ADI G<br>SAMP<br>ViewS<br>PHILI<br>CTX J<br>SAMP |                                                                         |                         |
|----|------------------------------------------------------------------------------|----------------------------------------------------------|-------------------------------------------------------------------------|-------------------------|
| 2. | 進入商店如右圖所示。                                                                   |                                                          | 高峰物流百貨<br>■<br>■<br>■<br>■<br>■<br>■<br>■<br>■<br>■<br>■<br>■<br>■<br>■ | E2888<br>E2888<br>E2888 |

1-14 進入商店

| <ol> <li>若您想最快看到最新的商店,<br/>您可在首頁的右下方找到 new<br/>store 的區域,有列出這一個月<br/>內最新的商店,您可點選連結<br/>進入最新的商店,愈上方的連<br/>結商店愈新。</li> </ol> | <ul> <li>new store</li> <li>一陽旅行社</li> <li>勝欣體育遊樂</li> <li>七小福旅行社</li> <li>上合屋</li> <li>戰略高手台中店</li> <li>羅技滑鼠店</li> </ul> |
|----------------------------------------------------------------------------------------------------|----------------------------------------------------------------------------------------------------|
|                                                                                                    | ●原價批發店                                                                                                    |

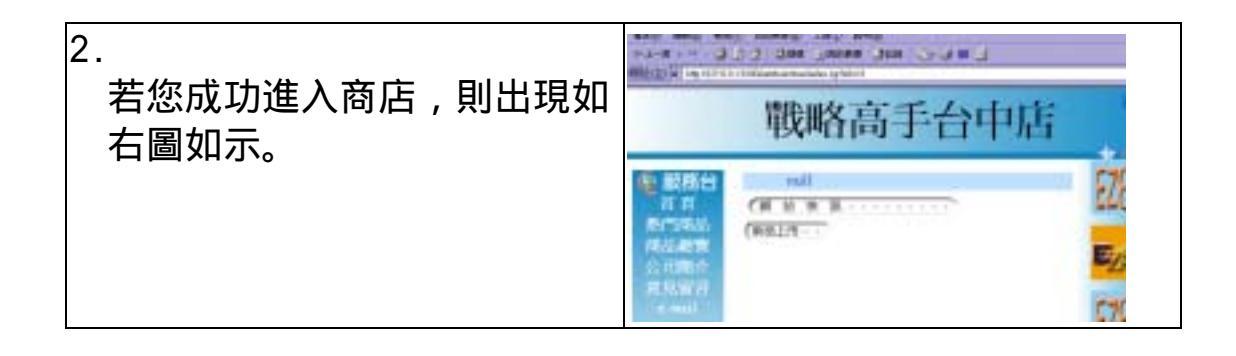

#### 1-15 投票

| 1.<br>在首頁的右方有個投票區,您<br>的評價是我們改進的方向、動<br>力。請選擇您對於我們網站的<br>評估,按下「投票」鍵。                                                            | 投票區<br>評估我們的網站<br>○ 非常滿意<br>○ 満意<br>○ 普通<br>○ 不滿意<br>投票 ←<br>按比鍵                   |
|----------------------------------------------------------------------------------------------------|------------------------------------------------------------------------------------|
| <ol> <li>如右圖,會彈出一個視窗,顯<br/>示您的評估狀況,您為本站的<br/>那個選項加權一點,而目前的<br/>評估票比例狀況。</li> <li>3.</li> <li>您可按下「關閉」鍵關閉此彈<br/>出的視窗。</li> </ol> | 投票結果<br>忠恵非常議意 還項加了一会:目前的狀況區<br>金席講意:76葉 59%<br>「講意:29葉 22%<br>日頭 14%<br>子講意:4星 3% |

### 2 廠商管理

### 2-1 管理區首頁

| 1.<br>當商店的店長登入管理區後,<br>都可以看到如右圖所示的管理<br>區首頁。                                        | инал Фратина<br>прил. Фратина<br>прилагия<br>прилагия<br>ини оправления<br>ини оправления<br>ини оправления<br>ини оправления<br>ини оправления<br>ини оправления<br>ини оправления |
|-------------------------------------------------------------------------------------|----------------------------------------------------------------------------------------------------|
| 2.<br>管理區首頁主要是提示商店的<br>最新訊息,包括新訂單、新會<br>員、及商品缺貨的訊息,如要<br>回到本頁,可經由導覽頁的「新<br>訊息」回到首頁。 | 自上次進入管理區之新說息:<br>目前有 2葉定單 結到 <u>定單處理</u> 處理<br>目前有 0 個產品缺貨 講到 <u>商品專區</u> 進貨<br>目前有 4 位新會員加入 請到 <u>會員管理區</u> 查看                                                                     |

### 2-2 交易處理

| 1.   | 「交易處理」分為三大部分:               |      |       |        | 未處理清           | 軍  |       |            |           |    |
|------|-----------------------------|------|-------|--------|----------------|----|-------|------------|-----------|----|
|      | ' 處埋訂單 」' 訂單紀錄 」' 訂         | 訂單編號 | 顧客代號  | 購買產品編號 | 產品名稱           | 數量 | 總價    | 下單時間       | 處理區       | 刪除 |
|      | 定付款方式」。                     | 18   | ml    | 270556 | SAMPO MK-777TQ | 1  | 12500 | 2002.01.01 | <b>7%</b> | d  |
| 2    |                             | 10   | 001   | 270706 | CTX PR705F     | 1  | 12/00 | 2002-01-01 | \$2       | Ă  |
| ۷. ک | 尚大並始許留准之子上次移山               |      |       | 270950 | PHILIPS 107T   | 1  |       |            |           |    |
|      | 富有新的訂單進入或上次登出               | 19   | рорру | 270758 | ViewSonic G90f | 1  | 27860 | 2002-01-01 | (4)       | X  |
|      | 後仍有未處理完全之訂單,可               |      |       | 270538 | ADI G910       | 1  |       |            |           | -  |
|      | 以點選:「處理訂單」查看未處<br>理清單,如右所示。 |      |       |        |                |    |       |            |           |    |

| 3.<br>如欲處理訂單,可以點選處理<br>區圖示進行處理,來確認付款<br>及出貨與否,以及送貨公司為<br>何,如右圖所示。      |                                                      |
|------------------------------------------------------------------------|------------------------------------------------------|
| 4.<br>如顧客取消訂定,或其他因素<br>無法完成交易,可以點選刪除<br>圖示,即出現如右圖之刪除確<br>認。            |                                                      |
| 5.<br>當欲查詢以往的交易紀錄,可<br>以點選「訂單紀錄」,就會出現<br>如右圖之查詢條件判斷,可依<br>店長的需要作查詢的動作。 | ARE<br>ARE<br>ARE<br>ARE<br>ARE<br>ARE<br>ARE<br>ARE |
| 6.<br>查詢明細的排列如右圖所示。                                                    | 117344<br>1 11 11 11 11 11 11 11 11 11 11 11 11 1    |

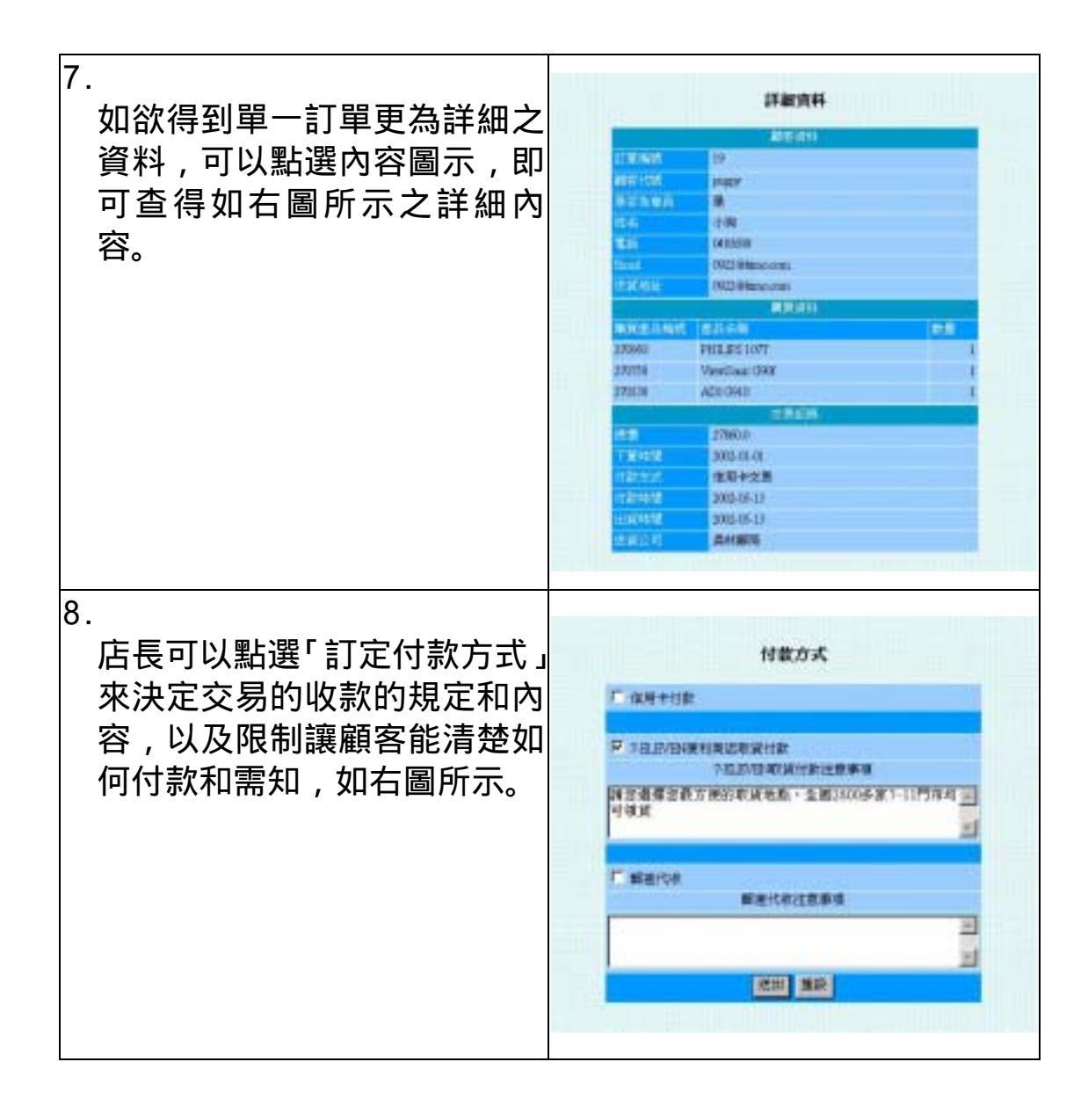

#### 2-3 業績資料

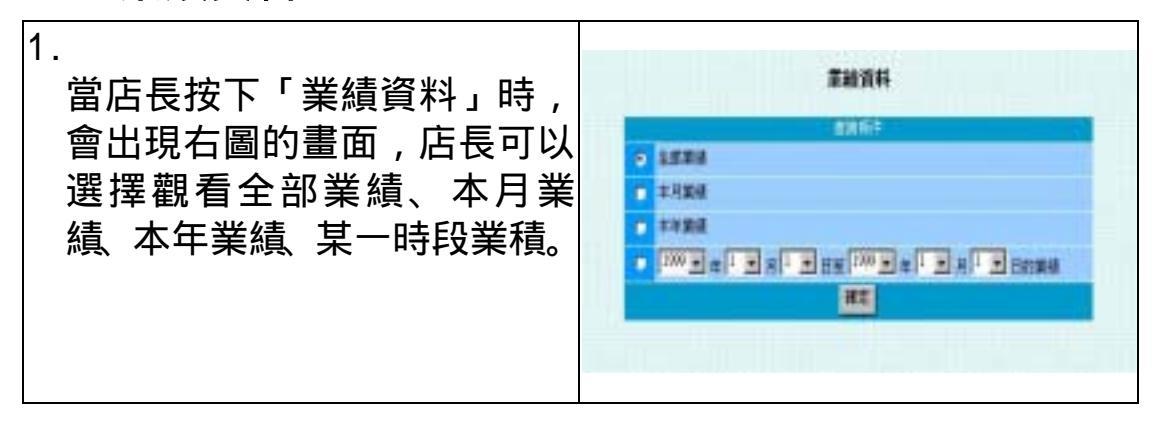

| 2.<br>當選擇全部業績,按下確定<br>後,就會出現如右圖的畫面,<br>上方為累計值,下方為明細值。         | 411<br>93,19<br>84788<br>9480<br>92858                             | 2467<br>2011                                                   | 244<br>2<br>3.D<br>40300  |                                       |                                                          |
|---------------------------------------------------------------|--------------------------------------------------------------------|----------------------------------------------------------------|---------------------------|---------------------------------------|----------------------------------------------------------|
|                                                               | 270083<br>270584<br>270584<br>270584<br>270584<br>270584<br>270584 | Verdiac ON<br>SAMPO TRQ<br>PHILEC 107<br>Verdiac ON<br>AD10910 | ia:                       | 1<br>1<br>1<br>1<br>1<br>1<br>1<br>10 | 2010<br>7010<br>4360<br>6000<br>11960<br>9000<br>40230.0 |
| 3.<br>如果選擇如本日等有時段性的<br>選項時,會出現如右圖的畫<br>面,多了與上個月的比較值,<br>即成長量。 | 49)<br>943-57<br>893-58<br>829-65<br>7.5420                        | 章林3<br>年日初令<br>4<br>1<br>30<br>258600                          | 和##<br>上間用<br>4<br>0<br>0 | R<br>17                               | 表示<br>D<br>1<br>30<br>WED                                |
|                                                               | 27550<br>27550<br>27054<br>27054<br>27054                          | PHELPSIOT<br>Verdiner GROF<br>ADIGRO                           | 140<br>  240              | 1 - 1<br>- 1<br>- 1<br>- 1<br>- 30    | 400<br>6300<br>11780<br>9400<br>27160.0                  |

### 2-4 供貨及送貨管理

| 1.<br>點選「登錄供貨商」, 可以登錄 |         | 登錄供邀商        |
|-----------------------|---------|--------------|
| 負責供應本店商品來源的廠          | 代研究石構   | <b>解放公開板</b> |
| 商以供日後的使用如右圖           | 民族的重要人。 | 1708 B       |
|                       | 计间间输出   | 8529012      |
| P/T 示。                | 性病菌胃药   |              |
|                       | HARRING |              |
|                       | 科研制地址   |              |
|                       | -       | 御花 派演        |
|                       | Men     |              |
|                       |         |              |
|                       |         |              |

| 2.<br>當店長已登錄了供貨商後,可<br>以按下「供貨商清單」來查詢<br>登錄的廠商的清單,如右圖所<br>示。                         | 供職商清單<br>(日前時4時) 101日間 10日 100 日前<br>前後302世紀 2000-02-03 ご ゴ ゴ<br>単部家唯 2000-02-03 ご ゴ ゴ                                                                                                    |
|-------------------------------------------------------------------------------------|----------------------------------------------------------------------------------------------------|
| 3.<br>如欲知道某一廠商之詳情,可<br>以點選說明圖示即會出現如右<br>圖之內容。                                       | 供貨商資料         成長名祭       顔發30量版         成長名祭       師發30量版         成長高祭祭       軍顧發         成長高祭祭       第顧致         成長高祭祭       約29012         成長高祭祭       がS29012         成長高祭       がS29012         成長高祭       ジジジジジジジジジジジジジジジジジジジジジジジジジジジジジジジジジジジジ |
| 4.<br>然後,如果需要修改部分或全<br>部資料,可以點選修改圖示,<br>就會出現如右圖的畫面,店長<br>可對某一欄位進行修改,而不<br>需要全部重新輸入。 | 使費資資料                                                                                                    |
| 5.<br>接著,如果需要刪除某一供貨<br>商的資料,可以點選刪除圖<br>示,就會出現如右圖的刪除畫<br>面,按下送出即可刪除資料。               | 御除供貨商<br>「「「「」」、<br>「」、<br>「」、<br>                                                                                                    |
| 6.<br>上述 4、5 的修改及删除操作,<br>也可以經由點選「修改供貨商<br>資料」來執行,如圖所示。                             | 供貨商資料                                                                                                    |

| 7.<br>點選「登錄供貨商」可以登錄<br>負責運送商品到顧客手中的廠<br>商,以供日後的使用,如右圖<br>所示。 | 登録波像公司或解码<br>*#1144# 高林範疇<br>*#1244# 高林範疇<br>*#1244## 2010<br>*#1244##<br>*#1244##<br>##124##<br>##11<br>##11<br>##11<br>##11<br>##11<br>##11<br>##11 |
|--------------------------------------------------------------|----------------------------------------------------------------------------------------------------|
| 8.                                                           |                                                                                                    |
| 當店長已登錄了送貨商後,可<br>以按下「送貨商清單」來查詢                               | <b>没貨商清單</b>                                                                                                    |
| 登錄的廠商的清單,如右圖所                                                | 送貨商名稱 登錄日期 説明 修改 刪除                                                                                                    |
| 示。<br>9.                                                     | 員林郵局 2001-10-25 📄 👩 💋                                                                                                    |
|                                                              | 統一企業物流 2002-05-13 📄 🛃 💆                                                                                                    |
| 操作方式亦同。                                                      |                                                                                                    |

#### 2-5 商品專區

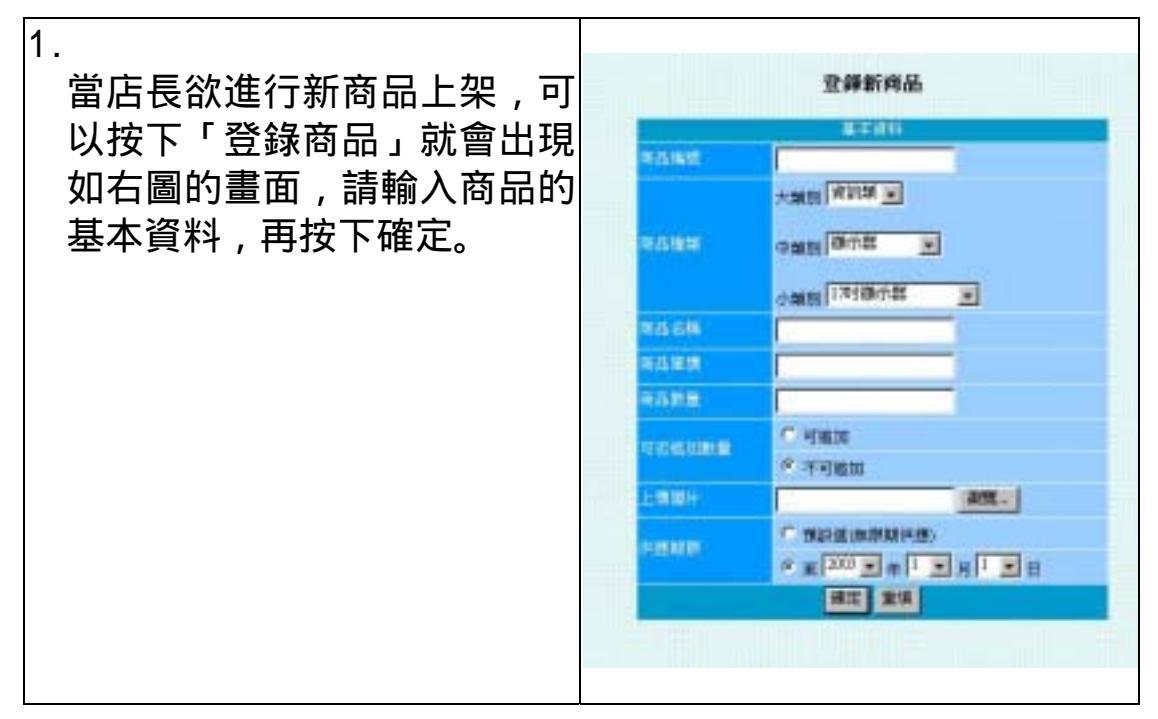

| C                                                                                                    | 4                                                                                           | 3                                                                                                    | 2                                        |
|----------------------------------------------------------------------------------------------------|---------------------------------------------------------------------------------------------|----------------------------------------------------------------------------------------------------|------------------------------------------|
| 查詢商品之清單如右圖所示,<br>有內容、修改、刪除等圖示。                                                                                                    | 當欲查詢已登錄高品時,可以<br>按下「商品清單」, 依所需要的<br>條件進行查詢,如右圖所示。                                           | 接著會出現設定此商品的供貨<br>商之畫面如右圖所示,如果先<br>前已登錄過供貨商,則可直接<br>選取,否則必須輸入供貨商的<br>詳細資料以供紀錄,再按下<br>確定即完成登錄商品的流程。                   |                                          |
| 2000<br>2000<br>2008<br>2008<br>2008<br>2008<br>2008<br>2008                                                                                                    |                                                                                             |                                                                                                    |                                          |
| S S S S S S S S S S S S S S S S S S S                                                                                                    | * 11<br>* 11<br>* 11<br>* 11                                                                |                                                                                                    |                                          |
| 151938<br>(21938)<br>(21938) |                                                                                             | <ul> <li>通知已至少</li> <li>呈於計算1</li> <li>注意的名称</li> <li>注意的名称</li> <li>注意的名称</li> <li>注意的名称</li> <li>注意的名称</li> </ul> |                                          |
| CA<br>Verdacits<br>DARONE/PTR/<br>DARONE/PTR/<br>DARONE/PTR/<br>PELIFLIKY<br>Verdaciter<br>DARONE/ORI<br>DARONE/ORI<br>DARONE/ORI<br>DARONE/ORI<br>DARONE/DE/                                                                                                    |                                                                                             |                                                                                                    |                                          |
|                                                                                                    | n<br>n<br>n<br>n<br>n<br>n<br>n<br>n<br>n<br>n<br>n<br>n<br>n<br>n<br>n<br>n<br>n<br>n<br>n | 1 Bird<br>3 1 2<br>1 1<br>1 1<br>1 1<br>1 1<br>1 1<br>1 1<br>1 1<br>1 1<br>1 1                                      | 5 () () () () () () () () () () () () () |
| 11<br>300<br>300<br>725<br>400<br>U10<br>400<br>400                                                                                                    | 100 g +<br>100 g +                                                                          |                                                                                                    |                                          |
| 4.522<br>AD1<br>AD1<br>AD1<br>AD1<br>AD1<br>AD1<br>AD1<br>AD1<br>AD1<br>AD1                                                                                                    |                                                                                             |                                                                                                    |                                          |
| 1000<br>2000<br>2000<br>2000<br>2000<br>2000<br>2000<br>2000                                                                                                    | *                                                                                           |                                                                                                    | tete tete tete                           |
|                                                                                                    |                                                                                             |                                                                                                    |                                          |
| 10 10 10 10 10 10 10 10 10                                                                                                    |                                                                                             |                                                                                                    |                                          |

| 6.<br>如欲得知單一商品更為詳細之<br>資料,可以點選內容圖示,即<br>可查得如右圖所示的詳細內<br>容。<br>7.<br>培著,加欲修改商品資料,可 |                                                                         |
|-----------------------------------------------------------------------------------|-------------------------------------------------------------------------|
| 接著,如欲修改商品資料,可<br>以點選修改圖示就會出現如右<br>圖的畫面,過程如同登錄商品<br>一般。                            |                                                                         |
| 8.<br>接著,如欲刪除某一商品資料<br>時,可以點選刪除圖示就會出<br>現如右圖的確認刪除畫面,按<br>下送出即可刪除商品資料。             | 前品編號       270083         商品名稱       ViewSoinc G73f         送出       放棄 |

| 9.<br>上述 7、8 的修改刪除步驟 , 也<br>可以經由點選「刪改商品資料」<br>來執行 , 如右圖所示。 | <b>商品資料</b><br>商品編號 270083 <u>修改</u><br>商品名稱 ViewSoinc G73f <u>删除</u> |
|------------------------------------------------------------|-----------------------------------------------------------------------|
| 10.<br>當按下「商品規則」時,會出<br>現最新商品和熱門商品的規則<br>設定,如右圖所示。         | 育品規則<br>1935年時 第27<br>1935年時 第28<br>1935年6 第20第)                      |
| 11.<br>要修改最新商品的話,按下右<br>邊的連結會出現如右圖的畫<br>面,可以依店長需要設定。       | 府品規則                                                                  |
| 12.<br>接著,要修改熱門商品的話,<br>按下右邊的連結會出現如右圖<br>的畫面,可以依店長需要設定。    | <b>向品規則</b>                                                           |

| 13.<br>當按下「庫存狀況」時,會出<br>現如右圖的畫面可以依店長的<br>需要來查看庫存狀況。                     |                                                                                                    | 1                                                                               |
|-------------------------------------------------------------------------|----------------------------------------------------------------------------------------------------|---------------------------------------------------------------------------------|
| 14.<br>接著,會出現如右圖之畫面,<br>顯示商品的庫存狀況,按下內<br>容圖示可以得知該商品之前登<br>錄的供貨商資料,以利補貨。 | HOUSE         HOUSE         HOUSE <th< td=""><td>80<br/>80<br/>80<br/>80<br/>80<br/>80<br/>80<br/>80<br/>80<br/>80<br/>80<br/>80<br/>80<br/>8</td></th<> | 80<br>80<br>80<br>80<br>80<br>80<br>80<br>80<br>80<br>80<br>80<br>80<br>80<br>8 |
| 15.<br>接著,如欲進貨至商店網店,<br>可以按下進貨連結進行商品數<br>量的更新,如右圖所示。                    | 向品進貨<br>商品型型<br>商品目前<br>ViewSoine 0731<br>也以出出<br>幾田                                                                                                    |                                                                                 |

### 2-6 促銷折扣

| 1 |                                                                                                  |   |       |          | <b>GAE</b> N |      |          |       |
|---|--------------------------------------------------------------------------------------------------|---|-------|----------|--------------|------|----------|-------|
|   | 現如右圖之畫面。                                                                                         | 1 |       |          | HERE         | 1    | *#51     | 107   |
| 2 |                                                                                                  | 索 | 私能    | 1 10     | - 61         | н    | 開設       | ARE . |
|   | 要設定特價折數時,先在左方                                                                                    | Г | 12000 | 「阿爾爾爾    | Verlau 21    | 790  | 0        | 90    |
|   | <u> <u> </u> <u> </u> <u> </u> <u> </u> <u> </u> <u> </u> <u> </u> <u> </u> <u> </u> <u></u></u> | Π | 1958  | 120618   | 1480700      | (66) | 8        | 30    |
|   | 工作勾送问印,以下主送门问<br>吐力遇入动去口 五五性便长                                                                   | n | 17236 | 17:018   | SNPONE TTO   | 500  | 10       | 50    |
|   | 时今进生即问时, 中主行俱折                                                                                   | ٢ | 100E  | (19)5678 | CURNE        | 16   | 5        | N     |
|   | 數的欄位輸入 0-10 个等的折                                                                                 | ٢ | 1996) | 同制制      | RIEUT        | 60   | <b>1</b> | 90    |
|   | 扣值,冉按卜加入,即可更改                                                                                    | F | 331   | IMULATE  | Verbar OV    | 170  | ŭ        | 50    |
|   | 商品的特價折扣。                                                                                         | Г | 2005  |          | SARD EN HUTC | 600  | ti       | 90    |
| 3 |                                                                                                  | ٢ | 1963  | INULAR   | A00780       | 90   | 3        | N     |
|   | 會員折扣的操作方法同上。                                                                                     |   |       |          |              |      |          |       |

### 2-7 會員管理

| 1.<br>當按下「新會員」時,會出現<br>如右圖之畫面,按下確定後,<br>即為確認新加入的會員名單。                                                      | 17-<br>44<br>19-<br>0<br>4        | nin<br>nin<br>nil<br>12<br>ya                                                                           | 新會員<br>2<br>7<br>月<br>単微<br>大変<br>編 | R.IL         2001-11           2004-12         2004-01           t         2004-01           t         2004-01           t         2004-01           t         2004-01           t         2004-01           t         2004-01           t         2004-01           t         2004-01                                                                                                    | 1407<br>1410<br>1410<br>1414            |
|----------------------------------------------------------------------------------------------------|-----------------------------------|----------------------------------------------------------------------------------------------------|-------------------------------------|----------------------------------------------------------------------------------------------------|-----------------------------------------|
| <ol> <li>當按下「會員清單」時,會出<br/>現如右圖之畫面。</li> <li>.</li> <li>店長可以按上方的英文字母,<br/>則會只顯示該字母開頭的會員<br/>帳號。</li> </ol> | atta<br>atta<br>par<br>al<br>atta | 000 000<br>40<br>40<br>50<br>80<br>80<br>80<br>80<br>80<br>80<br>80<br>80<br>80<br>80<br>80<br>80<br>80 |                                     | F<br>COUNTERSON<br>OCCONTERSON<br>OCCONTERSON<br>OCC | 100 100 100 100 100 100 100 100 100 100 |

| 4.<br>當按下說明圖示,會出現如右<br>圖的畫面,可以得知會員的詳<br>細資料。                      | 会員個人資料           会員個人資料           会員個人資料           住場         通           福時         毎期余額           福時         毎期余額           住房         1           生日         19780040           中国学校         教育科学校           中国学校         秋雨本学校           中国学校         秋雨本学校           中国学校         秋雨本学校           中国学校         00008は就たちち           日同学校         1001-1008 |
|-------------------------------------------------------------------|----------------------------------------------------------------------------------------------------|
| 5.<br>如欲刪除某一會員時,可以按<br>下刪除圖示,就會出現如右圖<br>的確認刪除畫面,按下送出即<br>可刪除會員資料。 | 開除合員<br>(#35) pupp//<br>403 小術<br>送出 数葉                                                                                                    |

### 2-8 開店資料

| 1.<br>選擇「商店內容編排」顯示如<br>右,廠商可以編寫首頁的跑馬<br>燈內容和廠商自己的簡介。  |                                                               |
|-------------------------------------------------------|---------------------------------------------------------------|
| 2.<br>選擇「編寫廠商快訊」會出現<br>如右的畫面,廠商可選擇查看<br>以前編寫的快訊或將其刪除。 |                                                               |
| 3.<br>如果選擇查看以前編寫的快<br>訊,會出現右圖之畫面。                     | 商商政政<br>主題:2000年前一日2時11年度<br>内容:2000年前日2000年1日第12年年1日<br>国家国家 |

| 4.<br>如果想邊寫新的快訊,請選擇<br>右圖標記處。                                 | 管理首頁快訊<br>(計場快訊<br>訊息標題 發表時間                                                                                                    |                                                                                                    |  |  |
|---------------------------------------------------------------|----------------------------------------------------------------------------------------------------|----------------------------------------------------------------------------------------------------|--|--|
|                                                               | <u>#</u>                                                                                                    | 2001/10/22 題註                                                                                                   |  |  |
| 5.<br>在新增快訊的畫面填入資料<br>後,按下確定,新的快訊就編<br>寫完成。                   | 高齢性点<br>料売工器:[<br>用用内容:                                                                                                    | 88 7 7 19 21                                                                                                    |  |  |
| 6.<br>新的廠商在第一次登入後,必<br>須要更改密碼。                                | () 22 년<br>111 전교 208 [1210 전 14 Priver 11월 128<br>월 조 명 : [<br>월 조 명 : [<br>]<br>월 조 명 : [<br>]<br>월 조 명 : [<br>]<br>월 조 명 : [<br>]<br>월 조 명 : [<br>]<br>월 조 명 : [<br>]<br>월 조 명 : [<br>]<br>]<br>월 조 명 : [<br>]<br>]<br>]<br>월 조 명 : [<br>]<br>]<br>]<br>]<br>]<br>]<br>]<br>]<br>]<br>]<br>]<br>]<br>]<br>]<br>]<br>]<br>]<br>]<br>]                                                                                                    | 400 - 100 - 100 - 100 - 100 - 100 - 100 - 100 - 100 - 100 - 100 - 100 - 100 - 100 - 100 - 100 - 100 - 100 - 100 |  |  |
| 7.<br>修改完後,系統會顯示修改成<br>功的畫面。                                  | 修改結果<br>我的高峰物流百貨店用way:<br>你的宮语已的社会校、下次登入時間                                                                                                    | 被用新的密碼。                                                                                                    |  |  |
| 8.<br>廠商可選擇修改「基本資料」<br>來更改有問題的資料,改完後<br>按下「送出資料」就完成更新<br>的動作。 | - Mar (* 2), MC (MC) (MA)<br>M (2) Toylog (* 2)<br>M (2) Toylog (* 2) |                                                                                                    |  |  |

#### 3 開店步驟

#### 3-1 招募廠商

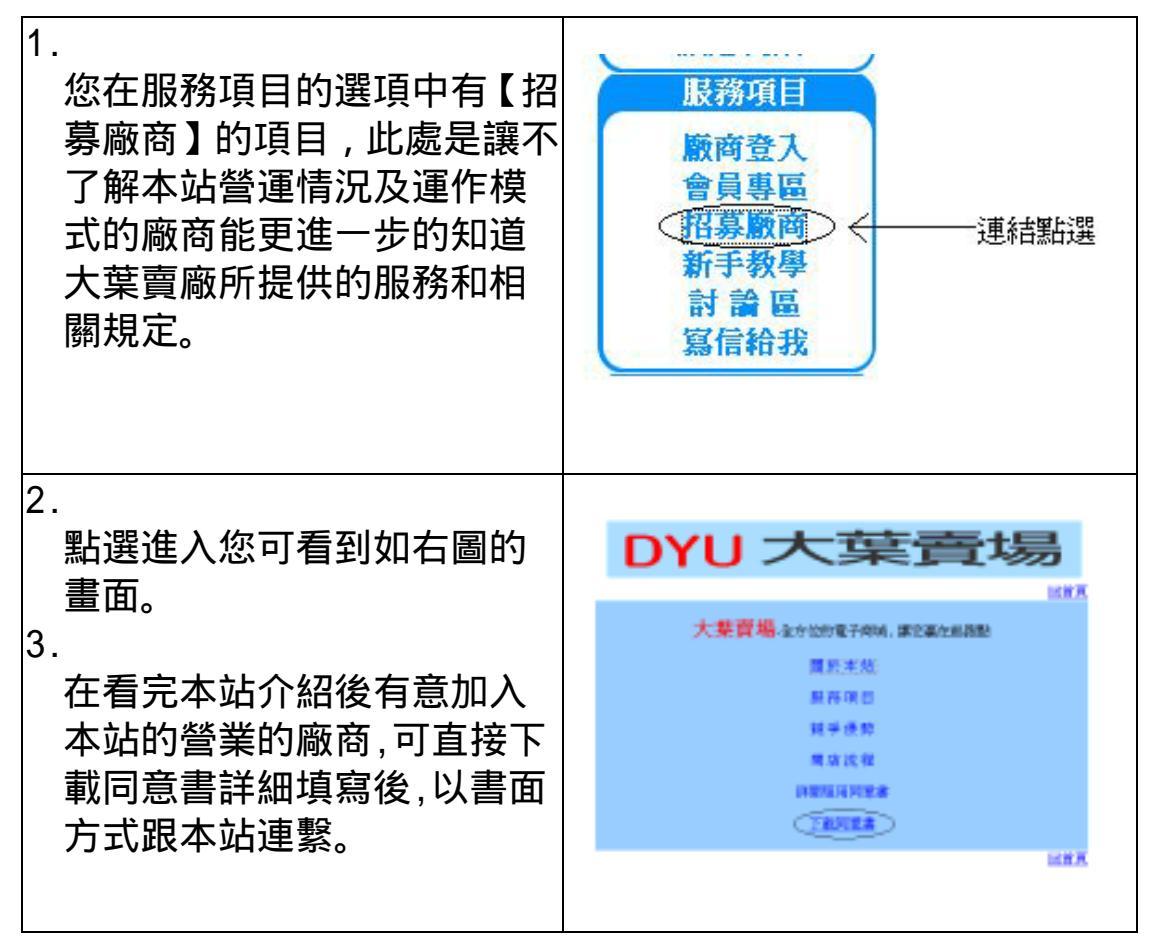

#### 3-2 廠商登入

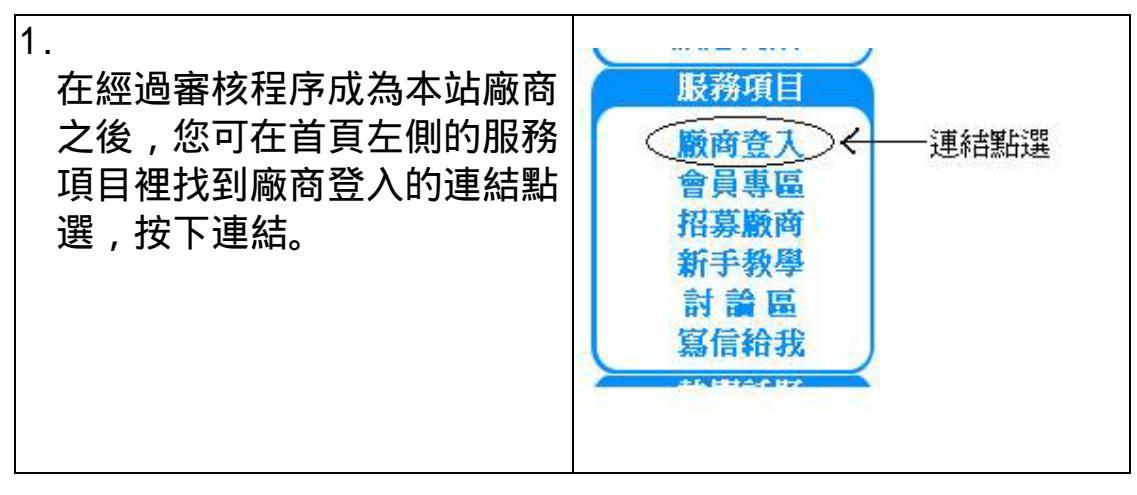

| 2.<br>若您點選成功,則進入如右側<br>畫面。                           |                                                                                                    |
|------------------------------------------------------|----------------------------------------------------------------------------------------------------|
| 3.<br>輸入您的帳號及密碼,按下登<br>入的按鍵。                         | 店友宜人<br>修道:<br>密碼:<br><u>塗入</u>                                                                                                    |
| 4.<br>出現右圖表示您已經登入成<br>功,請參考(商店管理功能)來<br>進一步設定您的商店。   | NEWA 英峰特茂百姓 maxma<br>NEWA PERSONAL AND CONTRACTOR<br>INTERCOMPACTOR<br>INTERCOMPACT |
| 5.<br>廠商登入後在上側的功能選項<br>裡有相關聯結,移至相關聯結<br>有登出的選項,選擇連結。 | 相關聯結<br>() () () () () () () () () () () () () (                                                                                                    |
| 5.<br>您(廠商)離開時請務必選擇登<br>出的選項,以防您的帳號密碼<br>被盜用。        |                                                                                                    |

## 4 購物車

# 4-1 購物過程(預選商品)

| 1.<br>在商店中點選一樣您有意購買<br>的商品。                                                                                                  | 高峰物流百貨 高峰物流百貨 File (1) (1) (1) (1) (1) (1) (1) (1) (1) (1)                                                                                                    |
|----------------------------------------------------------------------------------------------------|----------------------------------------------------------------------------------------------------|
| 2.<br>點選後會導引到該商品的連結<br>說明,如右圖所示。商品有詳<br>細的說明,若您要選購這樣商<br>品的話,商品說明頁上方有選<br>購的按鍵,按下【選購】鍵。                                      | 第品古號:         FEMITUMINGOME           第品古號:         FEMITUMINGOME           第二:         33000           聖人時間:         2001-13-25           世出第:         0           時間::         4755.0           第二:         1111                                                                                                    |
| <ul> <li>3.</li> <li>若右圖所示,假如您按下選購<br/>鍵則彈跳出一視窗要求您的決<br/>定確認,目的只是確認您要把<br/>商品放入購物車。</li> <li>4.</li> <li>按下【確定】鍵。</li> </ul> | Minister Explorer         Minister Explorer                                                                                                    |
| 5.<br>若您確定預定成功,則出現如<br>右圖所示,幫您導向購物車的<br>畫面,您可知道您現在放入購<br>物的商品有那幾個數量多少,<br>以及商品名稱、所屬商店。                                       | 時物車<br>(1955年) (1955年) (1955年) (1955年) (1955年)<br>(1955年) (1957年) (1957年) (1957年)<br>(1957年) (1957年) (1957年)<br>(1957年) (1957年) (1957年) (1957年) (1957年)<br>(1957年) (1957年) (1957年) (1957年) (1957年) (1957年) (1957年) (1957年) (1957年) (1957年) (195778) (195778) (195778) (195778) (195788) (195788) (195788) (195788) (195788) (195788) (195788) (195788) (195788) (195788) (195788) (195788) (195788) (195788) (195788) (195788) (195788) (195788) (195788) (195788) (195788) (1957888) (1957888) (1957888) (195788) (1957888) (1957888) (1957888) ( |

#### 4-2 購物車

| 1. 您如有預定一些商<br>要查詢您放入購物<br>品,您可在首頁的<br>購物車的連結,按<br>的連結。                       | 品時 , 若您<br>車的商<br>右上方找到<br>F【購物車】  | 登入 會員註冊<br>爾物車 購物記錄 連結點選<br>投票區<br>評估我們的網站               |
|-------------------------------------------------------------------------------|------------------------------------|----------------------------------------------------------|
| <ol> <li>系統會彈跳出購物<br/>窗,如右圖所示,<br/>的購物狀況。</li> <li>若您要購物請按下<br/>鍵。</li> </ol> | 車的視<br>您可查詢您<br>【結帳】               |                                                          |
| 4. 如右圖所示, 您可<br>便的付款方式。<br>5. 選擇完您所要的方<br>下【送出】鍵。請<br>下送出鍵, 就表示<br>購買囉。       | 選擇您所方<br>式後 , 請按<br>注意若您按<br>您已確定要 | 結果及付款方式 新課題書書 注意書作書書 注意書作書 注意書作書 注意書作書 注意書作書 注意書作書 注意書作書 |
| 6.<br>送出成功您可看到約<br>錄。                                                         | 您的購物記                              |                                                          |

4-3 購物記錄

| 1.<br>若您有購物完成。您亦<br>上方的連結找到購物記<br>下【購物記錄】。 | 可在右<br>錄,按<br>操物車 解物記簿 一連結點選<br>投票 區<br>評估我們的網站<br>@ 非常滿意 |
|--------------------------------------------|-----------------------------------------------------------|
| <ol> <li>進入後您可看到您的購</li> </ol>             | 物記錄                                                       |
| 說明,您可在此確認付<br>。                            |                                                           |
| 3.<br>若您不是會員的話,系<br>求您輸入您的身份證字             | 統會要<br>號。                                                 |

### 5 系統管理功能

### 5-1 查詢廠商

| 1.                               | 度 詞 資 料 在 游                                                                                                    |
|----------------------------------|----------------------------------------------------------------------------------------------------|
| 管理員可選擇查詢商店名稱或                    | * 200年2.044                                                                                                    |
| 是負責人的方式來查詢所想要                    | * 2014年人会                                                                                                    |
| 找的商店資料                           | 图                                                                                                    |
| 2.<br>如果選擇店名搜尋,填入店名<br>關鍵字後,按下確定 | <ul> <li>廠商資料查詢</li> <li>(基)</li> <li>(基)</li> <li>(基)</li> <li>(基)</li> <li>(基)</li> <li>(基)</li> <li>(基)</li> </ul> |

| 3.<br>系統會將和關鍵字相關的商店<br>列出                             | 提準條件:所有周志<br>編號 原類名稱 3<br>1 教苑高手大葉店 8<br>2 教苑高手員杯店 8<br>3 教苑高手台中语 8                                                                                                    | 共済家<br><u> 人質人</u><br>使用無額<br>番値約 2001-09-03<br>番値約 2004-09-03<br>番値約 2003-09-03 | C-rail<br>C-rail<br>XII<br>XII<br>XII |
|-------------------------------------------------------|----------------------------------------------------------------------------------------------------|----------------------------------------------------------------------------------|---------------------------------------|
| 4.<br>.如果選擇由負責人的方式查<br>詢,則在選擇下方的選項後,填<br>入欲查詢的人名,按下確定 | 廠商資料子 (新商資料子) (新商資料子) (新商 | <b>生 詢</b><br>稱<br>員                                                             |                                       |
| 5.<br>系統會將將符合查詢的商店負<br>責人找出,並連其所開立的商<br>店一並列出         | 授專結件:負責人員<br>編號 施幣名條<br>1 概息量                                                                                                    | 共1家<br>資費人 使用<br>張柏芝 2001                                                        | 第1]<br> 第1]<br>-09-03 道               |

5-2 新增廠商

| 1.<br>管理員在依序填入新廠商的基<br>本資料後,選擇該商店的使用<br>期限 | инт - , нали инт<br>- и н. , нали инт<br>- и н. , тит<br>- ин. , тит<br>- ин. |
|--------------------------------------------|----------------------------------------------------------------------------------------------------|
| 2.<br>新廠商建立成功後,系統會顯<br>示如右圖之畫面             | 新加盟商店:三凌電子完成登入作業<br>新加盟商店:三凌電子完成登入作業<br>系統已經建構出相關資料<br>恭賀信已經寄出                                                                                                    |

#### 5-3 廠商管理

| 1.<br>管理員可由分類選擇的方式<br>或直接查詢來找尋廠商                                                                        |                                                                                                    |
|----------------------------------------------------------------------------------------------------|----------------------------------------------------------------------------------------------------|
| <ol> <li>選擇分類查尋後,系統會把該<br/>類的廠商列出,如右圖</li> <li>找到欲查詢的廠商後,可按該<br/>列後方的(進階管理)便可進<br/>入進一步的管理畫面</li> </ol> | NAME         NAME         NAME <th< th=""></th<>                                                                                                    |
| 4.<br>進入進階管理的畫面如右圖,<br>顯示該廠商的基本資料,表格<br>右下方有連結可更進一步的<br>更動廠商的設定                                         | 10000         10000         10000         10000           日本計算算         10000         1000,000         1000,000           1000         1000,000         1000,000         1000,000           1000         1000,000         1000,000         1000,000           1000         1000,000         1000,000         1000,000           1000         1000,000         1000,000         1000,000           1000         1000,000         1000,000         1000,000           1000,000         1000,000         1000,000         1000,000           1000,000         1000,000         1000,000         1000,000         1000,000           1000,000         1000,000         1000,000         1000,000         1000,000         1000,000           1000,000         1000,000         1000,000         1000,000         1000,000         1000,000         1000,000         1000,000         1000,000         1000,000         1000,000         1000,000         1000,000         1000,000         1000,000         1000,000         1000,000         1000,000         1000,000         1000,000         1000,000         1000,000         1000,000         1000,000         1000,000         1000,000         1000,000         1000,000         1000,000 <t< th=""></t<>                                                                                                    |
| 5.<br>選擇特別管理後會顯示如右<br>圖畫面,管理員可掌控該廠商<br>是否能使用其商店的功能,                                                     | MODE/TEXT         Direction         Direction <thdirection< th=""> <thdirection< th=""> <thd< th=""></thd<></thdirection<></thdirection<> |

| o.<br>選擇更改資料,管理員就可以<br>更動該廠商的基本資料                                | MET ** , MICHAUMAN<br>MET ** , MICHAUMAN<br>MEN ************************************                                                                                                    |
|------------------------------------------------------------------|----------------------------------------------------------------------------------------------------|
| 7.<br>選擇備註顯示如右圖,可讓管<br>理員記錄該廠商的使用情況<br>8.<br>想要增加新的註解,點選(新<br>增) | NUMBER         NUMBER         NUMBER |
| 9.                                                               | 275.0 1.000 4004 5430 180                                                                                                    |
| 進入新增註解的畫面如右圖,<br>填寫完後按下(確定)                                      |                                                                                                    |

5-4 流量分析

| 1.<br>點選流量分析會出現(訪客流<br>量)(會員統計)(廠商統計)等<br>分類<br>2.<br>右圖為訪客流量的表格 | 1888         1888         1888         1888         1888         1888         1888         1888         1888         1888         1888         1888         1888         1888         1888         1888         1888         1888         1888         1888         1888         1888         1888         1888         1888         1888         1888         1888         1888         1888         1888         1888         1888         1888         1888         1888         1888         1888         1888         1888         1888         1888         1888         1888         1888         1888         1888         1888         1888         1888         1888         1888         1888         1888         1888         1888         1888         1888         1888         1888         1888         1888         1888         1888         1888         1888         1888         1888         1888         1888         1888         1888         1888         1888         1888         1888         1888         1888         1888         1888         1888         1888         1888         1888         1888         1888         1888         1888         1888         1888         1888         1888         <                                      |
|------------------------------------------------------------------|----------------------------------------------------------------------------------------------------|
| 3.<br>右圖為會員統計的表格                                                 | 1984年         1985年         19854         19854         19854         19854         19854         19854         19854         19854         19854         19854         19854         19854         19854         19854         19854         19854         19854         19854         19854         19854         19854         19854         19854         19854         19854         19854         19854         19854         19854         19854         19854         19854         19854         19854         19854         19854         19854         19854         19854         19854         19854         19854         19854         19854         19854         19854         198544         19854         19854         < |
| 4.<br>右圖為廠商統計的表格                                                 | 100000         100000         100000         100000         100000           新聞         新聞         新聞         第二日日日         第二日日         第二日         第二日                                                                                       |